## [유튜브를 통한 동영상 업로드 방법] <u>https://www.youtube.com/</u>

① 유튜브 접속 후 구글 아이디로 로그인 → 오른쪽 상단의 '캠코더' 아이콘 클릭
 → '동영상 업로드' 클릭

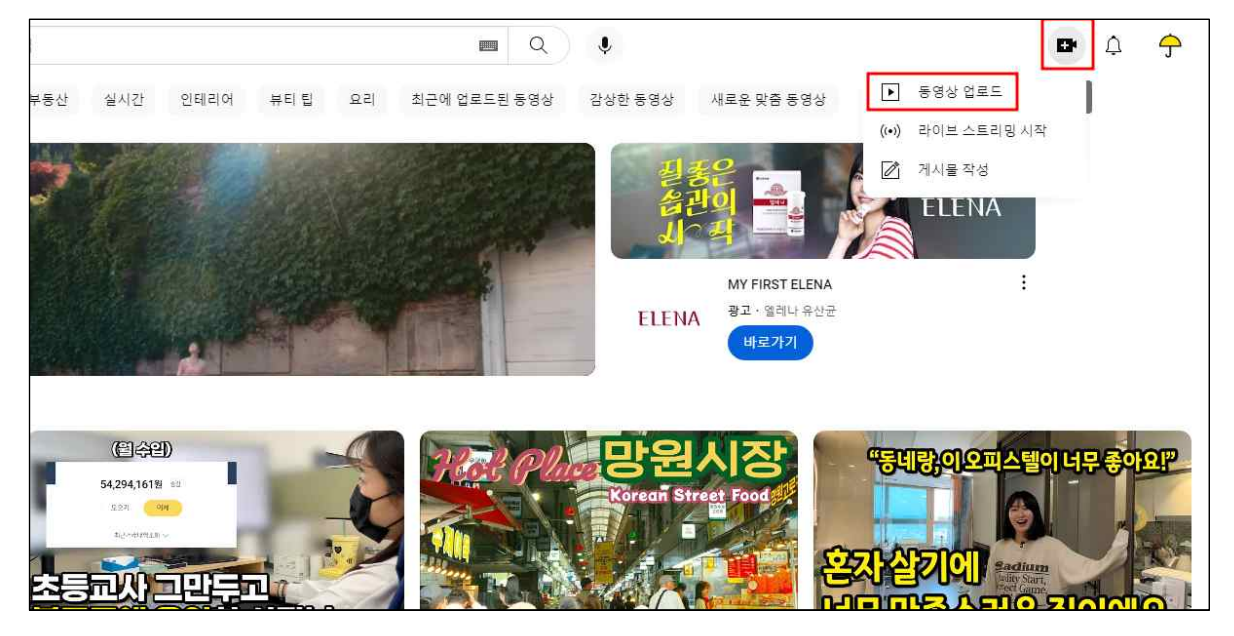

② '파일 선택' 클릭

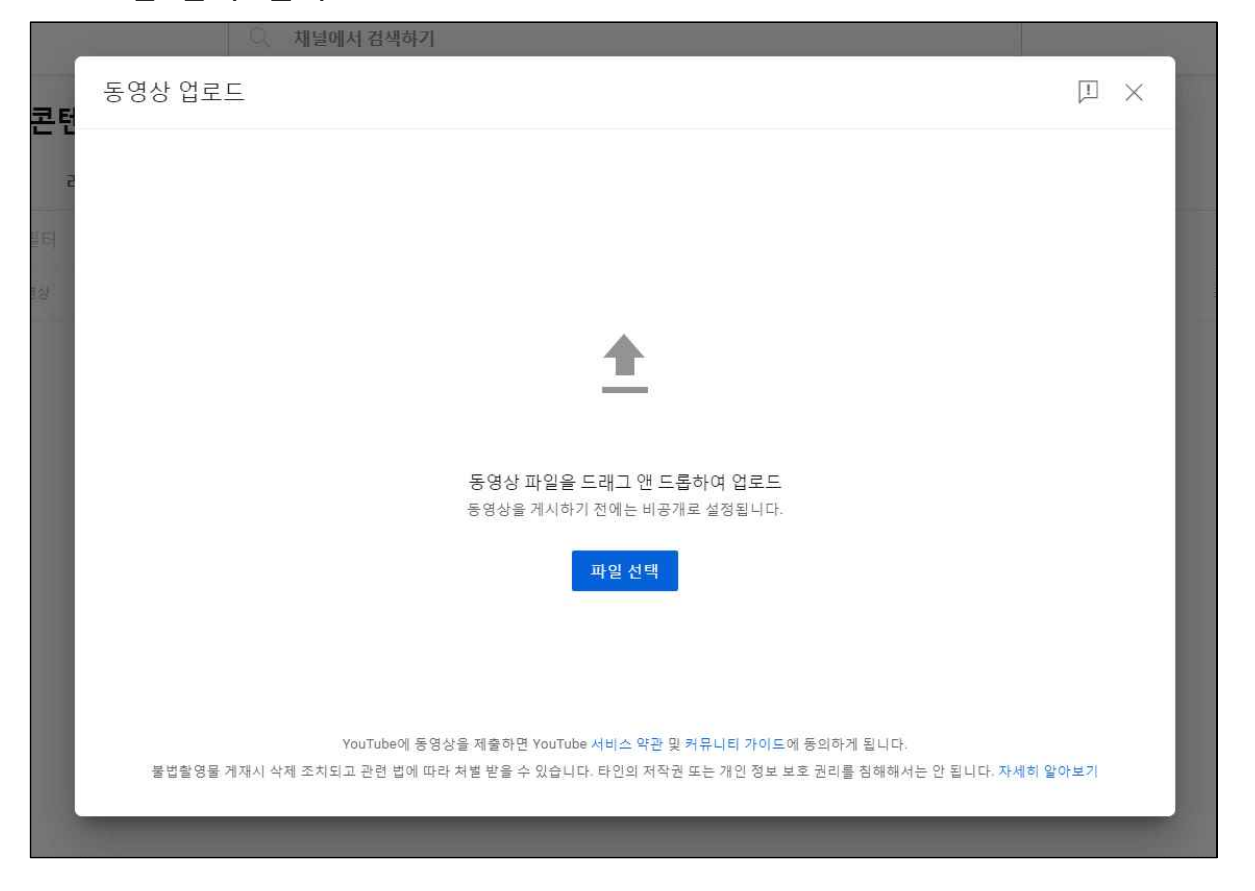

※ 영상이 업로드 되지 않는다면 해당 동영상 확장자 파일은 지원하지 않는 것이므로 확장자 파일 변경 필요 ③ 필수항목인 '제목' 입력 → 시청자층에 "아니요, 아동용이 아닙니다" 선택 → 계속 '다음' 클릭

| 0720 3 노란우산 TV광고 노란우                                                                                        | 산 응원 편 홍보모덜                                        | 모집자막                                 | 저장 중                                        | ]] | ×  |
|----------------------------------------------------------------------------------------------------|----------------------------------------------------|--------------------------------------|---------------------------------------------|----|----|
| 세부정보                                                                                                    | 동영상 요소<br>0                                        | ·<br>김토<br>〇                         | 공개 상태                                       |    |    |
| 선택 💌                                                                                                    |                                                    |                                      |                                             |    |    |
| 시청사중<br>이 동영상이 아동용이 아니라고 설정됨 크리<br>모든 크리에이터는 위치에 상관없이 아동 온리<br>수해야 할 법적인 의무가 있습니다. 아동용 동<br>아동용 콘텐츠란 무엇인가요? | 리에이터가 설정함<br>바인 개인정보 보호법(COPPA)<br>영상인지 여부는 크리에이터기 | 및 기타 법률을 준<br>H 지정해야 합니다.            | 동영상 처리 중                                    |    |    |
| 아동용 동영상에서는 개인 맞춤 광고 및<br>(i) 가 아동용으로 설정한 동영상은 다른 아원<br>세히 알아보기                                              | 알림 등의 기능을 사용할 수 없습<br>5용 동영상과 함께 추천될 가능성           | 니다. 크리에이터 등연<br>데 높습니다. 자 httl<br>파일 | 경상 링크<br>tps://youtu.be/XLoYuN4Spm8<br>일 이름 | Ē  |    |
| <ul> <li>예, 아동용입니다</li> <li>아니요, 아동용이 아닙니다</li> </ul>                                                       |                                                    | 07.                                  | 20_3_포인구인_1V공고_포인구인                         | 0  |    |
| ✓ 연령 제한(고급) 자세히 보기 e==========                                                                              |                                                    |                                      |                                             |    |    |
| ↑ HD ⊘ HD까지 처리35분 남음                                                                                        |                                                    |                                      |                                             |    | 다음 |

④ 공개상태 '일부 공개' 또는 '공개' 선택 → '저장' 클릭

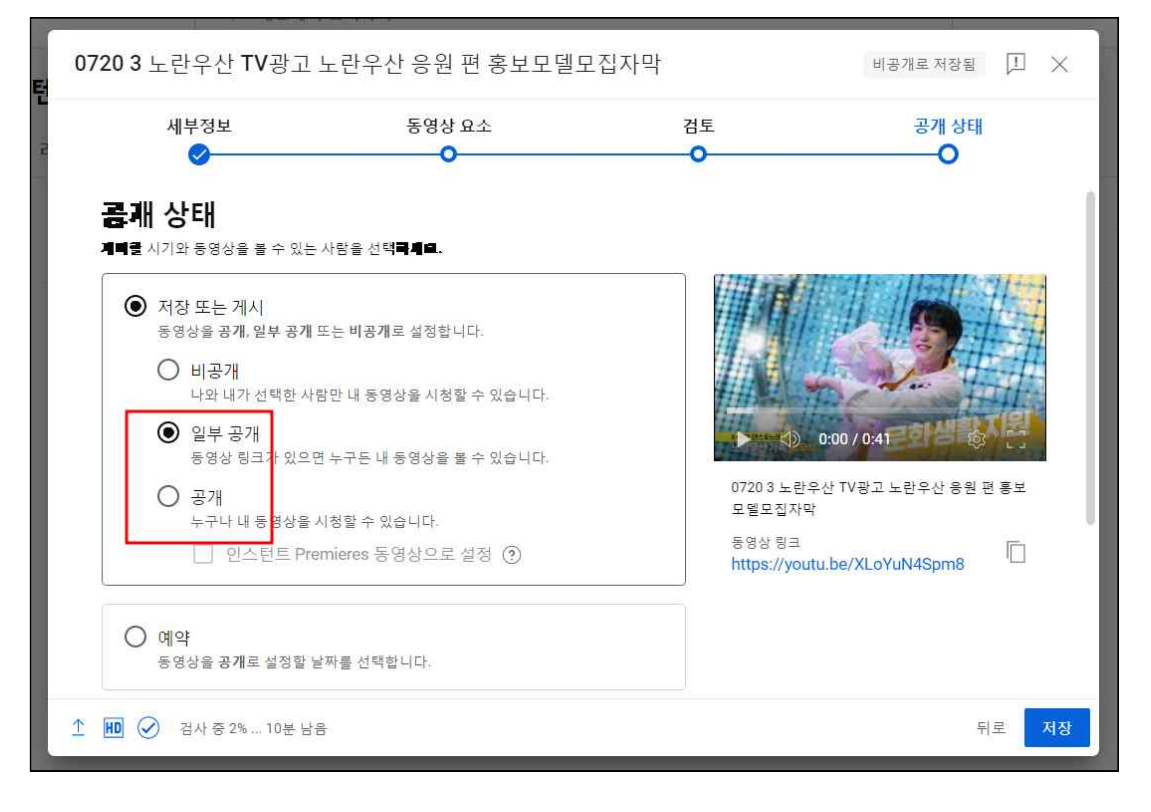

## ⑤ 동영상 링크 복사 후 지원페이지에 붙여넣기

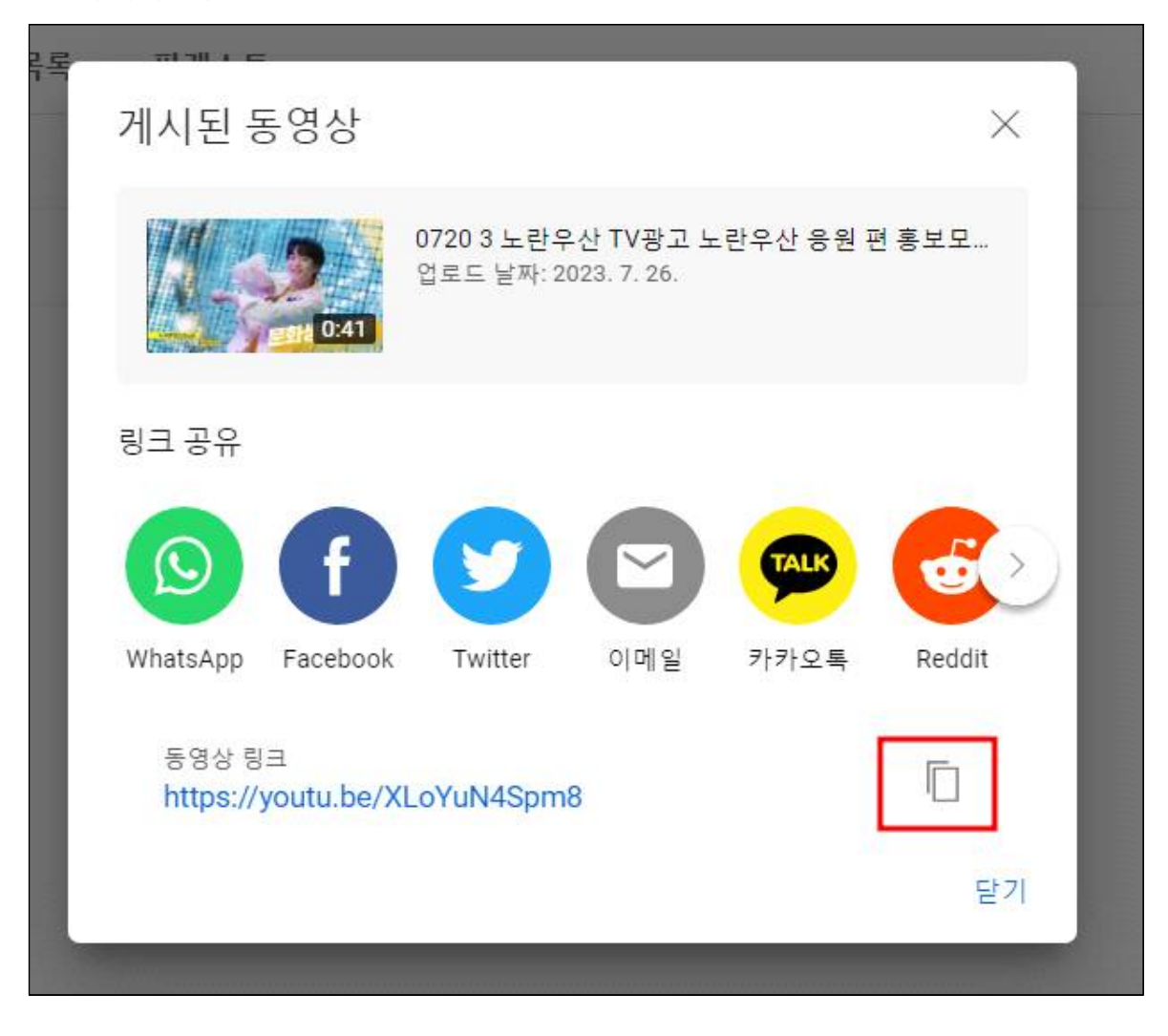

## [구글드라이브 동영상 업로드 방법-] <u>https://drive.google.com/</u>

① '내 드라이브'에 영상 드래그 해서 업로드

| 23. 1. 4. 나   | 417KB            | 8+   | $\overline{\gamma}$ | 0_  | ☆   | :   |    |
|---------------|------------------|------|---------------------|-----|-----|-----|----|
| 23. 1. 4.     | 8KB              |      |                     |     |     | :   |    |
| 119. 2. 13. 나 | 59.6MB           |      |                     |     |     | :   |    |
| 119.8.7.나     |                  |      |                     |     |     | :   |    |
|               | <b>1</b> 개 항목 업로 | 드 중  |                     |     |     | ~   | ×  |
|               | 1분 미만 남음         |      |                     |     |     | 1   | 취소 |
|               | 0720_3_          | 노란우신 | Ŀ_TV                | 광고_ | 노란우 | 산 응 | 0  |

## ② 오른쪽 마우스 클릭 → '공유' → '링크 복사' 클릭 → 지원페이지에 붙여넣기

| × 1개 선택됨 😫 达 🖻 🔟                                                                                                    | 0 i             |                                                                                  |                         |                             |
|----------------------------------------------------------------------------------------------------|-----------------|----------------------------------------------------------------------------------|-------------------------|-----------------------------|
|                                                                                                    |                 |                                                                                  |                         |                             |
| 추천                                                                                                    |                 | 🔄 연결 앱                                                                           |                         |                             |
| 2022 승계자문 프로그램 만족도           2022 승계자문 프로그램 만족도           2022 승계자문 프로그램 한 독도           2022 승계자문 프로그램 한 독도           2022 승계자문 프로그램 한 독도 | ₽ 2022 승계자문 프로그 | 값       다운로드         ▲       이름 바꾸기         값       사본 만들기         Ctrl+C Ctrl+V | - HD 1080               | <sup>₩</sup> 캐시노트_노란우산청약자_보 |
| 지난해에 변경함                                                                                                    | 지난해에 얼어봄        | 관 공유     )       는 정리     )       ① 파일정보     )                                   | <b>삼</b> 공유<br>69 링크 복사 | 2                           |
| 이름 🔨                                                                                                    |                 | 🔟 휴지통으로 이동                                                                       | 소유자                     | 마지막으로 수정한                   |
| 👑 0720_3_노란우산_TV광고_노란우산 응원                                                                                                    | 한편_홍보모델모집자막.mp4 |                                                                                  | times Lt                | 2023. 7. 20. 나              |
| 🗉 2022 승계자문 프로그램 만족도 조사 🚢                                                                                                    |                 |                                                                                  | and<br>Jorgen LF        | 2023. 1. 4. 나               |